## GradeSpeed How 2.0? Parent Portal

## Signing up for a Parent Connection Account

1. Access GradeSpeed: <u>https://dodea.gradespeed.net/pc/Default.aspx</u> and click the Parent link

| Sign In to GradeSpeed.NET                 | Help |
|-------------------------------------------|------|
|                                           |      |
|                                           |      |
| Teacher                                   |      |
| i cucifer                                 |      |
| Substitute                                |      |
| Substitute                                |      |
| Administrator                             |      |
| Administration                            |      |
| Daront                                    |      |
| Parent                                    |      |
|                                           |      |
|                                           |      |
| ©2005 Campusware LP. All rights reserved. |      |

2. Click the *Click here to sign up* link.

| Sign In to ParentConnection                     | Help |
|-------------------------------------------------|------|
|                                                 |      |
| District Department of Defense Unified District |      |
| Username                                        |      |
| Password                                        | ĺ    |
| Language English 🔹                              | [    |
| Log On                                          |      |
| Click here to sign up                           |      |
| © 2005 Campusware LP. All rights reserved.      |      |

## GradeSpeed How 2.0? Parent Portal

3. Fill in all the required information and enter at least one email address. Then press Sign Up.

## Parent Account Signup

Please enter accurate information in the following fields. This information will be compared against student records as a qualification for approval. Items with a \* are required. Please do not use nicknames, but rather your full legal name

| Username:                                                                   | *       | Your First Name*: | M.I.       |
|-----------------------------------------------------------------------------|---------|-------------------|------------|
| Password:                                                                   | *       | Your Last Name*:  |            |
| Confirm Password:                                                           | *       | Your Address*:    |            |
| Language                                                                    | English | Address 2:        |            |
|                                                                             |         | City*:            |            |
|                                                                             |         | State*:           | Virginia 💌 |
| Everything with an * is required.                                           | Zip*:   |                   |            |
| Please fill in as much as possible and<br>enter at least one email address. |         | Primary Phone:    | ()         |
|                                                                             |         | Alternate Phone:  |            |
|                                                                             |         |                   |            |

**Email Addresses** 

Please click the button below to add an email address to this account. You must have at least one email address in this account.

| Add Email      |  |  |
|----------------|--|--|
| $\bigcirc$     |  |  |
| Sign Up Cancel |  |  |

4. You will be taken to the Parent Connect Home Page. The next step will be to Add a student to your account. (see the guide called *Parent Connection Adding Students.pdf* for complete instructions.

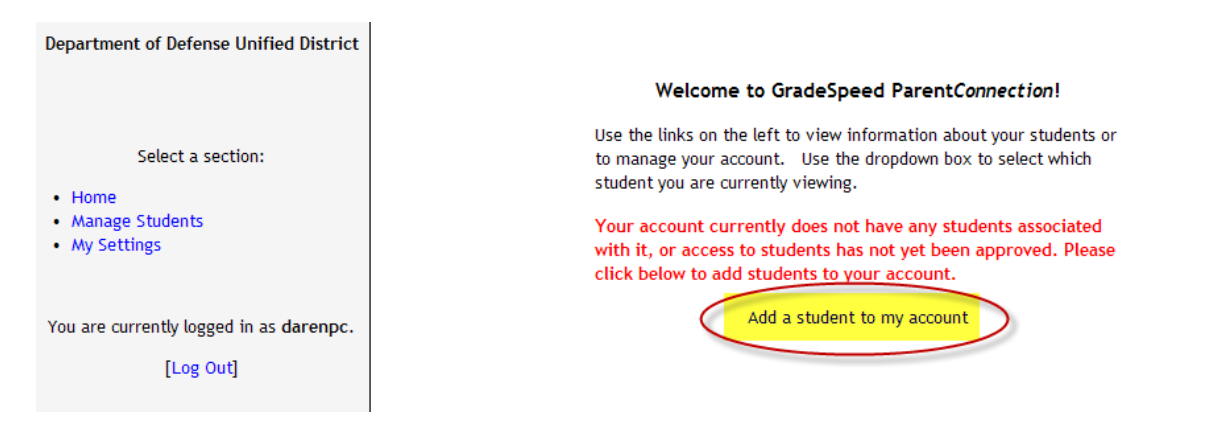